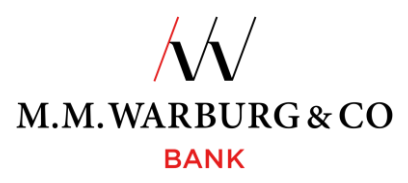

#### Quick Guide to the SecureMessaging App for Existing Clients

You need to install and register the SecureMessaging App before you can use the pushTAN procedure. This Quick Guide for Existing Clients walks you through how to do this step by step.

#### 1. Downloading and installing the SecureMessaging App

You can download Warburg Bank's SecureMessaging App via your app store.

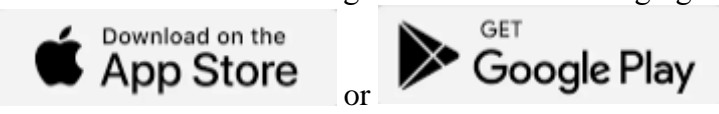

Enter "MMWarburg" in the search bar and select the "M.M.Warburg SecureMessaging" app.

#### 2. Registering in the app

Once you have successfully downloaded the app from your app store, you will be prompted to login to your app.

| Choose password                                                                                                    |                                      |
|----------------------------------------------------------------------------------------------------|--------------------------------------|
| Please choose a new password with which<br>you can log into your SecureMessaging App<br>or approve transactions.<br>If preferred, the app can be opened without<br>entering a password.<br>It is also possible to use fingerprint. |                                      |
| samsung SM-S901B                                                                                                    | Choose a name                        |
| 12                                                                                                    | 12-character password of your choice |
| 12                                                                                                    |                                      |
| Use fingerprint                                                                                                    | Activate Face ID/Touch ID            |
| SAVE                                                                                                    |                                      |

#### 3. Registering the app as a new TAN medium in the online banking system

Please run through the following steps to link the app with your account: 3.1. Open the online banking system

Open M.M.Warburg & CO's <u>online banking system</u> on your device and log in using your client number and PIN as normal.

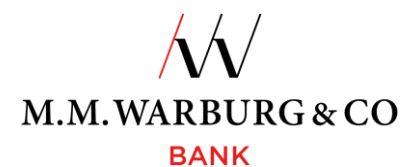

# 3.2.<u>Register the new TAN medium</u> In the online banking system, go to **Administration => TAN Administration => SecureMessaging per App => REGISTER NEW DEVICE**.

| Do you have any questions<br>or do you require any assistance?<br>Please contact us.<br>Initianal<br>+49 8007 2339 82<br>(international<br>+49 40 3282 2332 | bile phone networks)                                                                                                    | ////<br>M.M.WARBURG & CO<br>BANK                                                                              |                                                                                                    | LOGOUT<br>Automatic logout<br>in 04:40 minute                                       |
|----------------------------------------------------------------------------------------------------|----------------------------------------------------------------------------------------------------|----------------------------------------------------------------------------------------------------|----------------------------------------------------------------------------------------------------|-------------------------------------------------------------------------------------|
| Financial status                                                                                                    | Transfer                                                                                                    | Payment release                                                                                               |                                                                                                    | Postbox                                                                             |
| Account info ▼ Orders ▼                                                                                                    | Postbox • Administration •                                                                                                    |                                                                                                    |                                                                                                    |                                                                                     |
| Templates   PIN Administrati<br>Home > Administration > TAN Administration > TAN Administration > TAN Administration > TAN Administration                   | on   TAN Administration   Not<br>Iministration                                                                                                    | ifications                                                                                                    |                                                                                                    |                                                                                     |
| Overview MobileTAN via St                                                                                                    | MS SecureMessaging per App                                                                                                    |                                                                                                    |                                                                                                    |                                                                                     |
| The SecureMessaging security-<br>you can start the setup process<br>app itselfs. You will find the new<br>3.3. <u>Scan the QR of</u><br>Confirm the regist  | procedure enables you to release you<br>s by clicking on "SecureMessaging s<br>eded QR-code by clicking on "Secur<br><u>code</u><br>cration of a new dev | our transactions by using the Secure<br>etup". Please download the app bef<br>eMessaging setup".              | Messaging-app. If you haven?t setu                                                                  | p this security-procedure,<br>it at all you should setup the<br>REGISTER NEW DEVICE |
| RE                                                                                                    | GISTER NEW DEVICE                                                                                                    |                                                                                                    |                                                                                                    | ×                                                                                   |
| Th<br>usi<br>Ap<br>rec<br>coi                                                                                                    | e SecureMessaging secur<br>ing the SecureMessaging<br>opStore onto your smartp<br>quired QR code will be dia<br>nfirmation.                              | ity procedure enables yo<br>app.Please download the<br>hone and start setting up<br>splayed here in the Finan | u to release your orders<br>a app from the Play or<br>o the app there first. The<br>ceBrowser after |                                                                                     |
| Do                                                                                                    | you want to setup the S                                                                                                    | ecureMessaging security-                                                                                      | procedure?                                                                                          |                                                                                     |
|                                                                                                    | NO                                                                                                    |                                                                                                    | YES                                                                                                 |                                                                                     |

After you have confirmed that you want to register a new device, a QR code will be displayed in the online banking system; please scan this with the app on your mobile device.

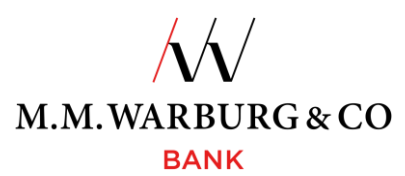

|                              | OMINISTRAT                                         | ION                              |                                                 | 13:05                                                                      | 🗢 😥             |
|------------------------------|----------------------------------------------------|----------------------------------|-------------------------------------------------|----------------------------------------------------------------------------|-----------------|
| Overview                     | MobileTAN via SMS                                  | SecureMessaging per App          |                                                 | Open transactions                                                          |                 |
|                              | EW DEVICE                                          |                                  |                                                 |                                                                            |                 |
| Please scan<br>an existing a | the shown qr-code with<br>activated security media | n your SecureMessaging App<br>h. | After registration you have to activate it with |                                                                            |                 |
|                              |                                                    |                                  |                                                 | No accounts registered<br>Please press "Scan QR-Co<br>register an account. | yet.<br>ode" to |
| BAC                          | к                                                  |                                  | NEXT                                            | Scan QR-Code                                                               |                 |

After you have scanned the QR code with the app, click on **NEXT** in the online banking system.

#### 3.4. Use a TAN to confirm the new TAN medium

### TAN ADMINISTRATION

| Overview                 | MobileTAN                    | via SMS               | SecureMessaging pe    | r App      |                         |  |
|--------------------------|------------------------------|-----------------------|-----------------------|------------|-------------------------|--|
| SECUREME<br>The setup o  | SSAGING ACT<br>f SecureMessa | IVATION<br>Iging have | to completet by enter | ing a TAN. |                         |  |
| Select Tan               | medium                       | TAN                   |                       | T          |                         |  |
| TAN mediur<br>Device nam | m class<br>e                 |                       |                       |            | SecureMessaging per App |  |
| Please e                 | nter the TAN                 |                       |                       |            |                         |  |
| BAC                      | к                            |                       |                       |            | NEXT                    |  |

Please confirm registration of the new TAN medium using a TAN sent via the medium you have used up to now (SMS TAN or TAN generator).

After this, click on **NEXT**.

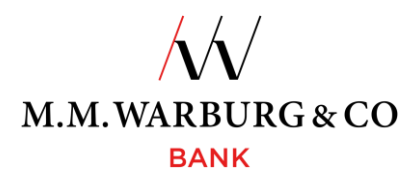

#### 3.5. Use the activation code to activate the app

You can now activate the new TAN medium. To do this, you need to confirm the activation code that you have been sent via your app.

#### TAN ADMINISTRATION

| Overview   | MobileTAN via SMS      | SecureMessaging per App        |                                         |                                                         |
|------------|------------------------|--------------------------------|-----------------------------------------|---------------------------------------------------------|
| ECUREME!   | SSAGING ACTIVATION     |                                |                                         |                                                         |
| use Secu   | reMessaging you have t | o open your SecureMessaging-Ap | p so it is able to synchronize with the |                                                         |
| ink.       |                        |                                |                                         | The activation of your                                  |
| AN mediun  | n class                |                                | SecureMessaging per App                 | SecureMessaging App has<br>been completed successfully. |
| evice name | e                      |                                | iPhone                                  |                                                         |
| BACI       | к                      |                                | 2. NEXT                                 | 1. NEXT                                                 |
|            |                        |                                |                                         |                                                         |
|            |                        |                                |                                         |                                                         |
|            |                        |                                |                                         |                                                         |
|            |                        |                                |                                         |                                                         |

system.

3.6. Use the SecureMessaging App

APPROVE. 2

| <b>TANI A</b>                        | ← Login                    |                         |                |                                                            |                         |                 |
|--------------------------------------|----------------------------|-------------------------|----------------|------------------------------------------------------------|-------------------------|-----------------|
| IAN AL                               | Account<br>Kunde@M.M.Warbu | rg                      |                |                                                            |                         |                 |
| Overview                             | MobileTAN via SM           | S SecureMessag          | ing per App    |                                                            | ŀ                       |                 |
| TAN mediu                            | m class:                   | SecureMessaging pushTAN |                | FinTS Server I<br>(20                                      | M.M.Warbur<br>120100)   | rg & CO         |
| Status:<br>Activated:<br>Last usage: |                            | activated               |                | Description<br>Please confirm y<br>Client<br>FF7E9457CC0E1 | our Login.<br>0ECC305E4 | ED0             |
| TAN mediu                            | m description:             | iPhone                  |                | Date<br>04.04.2024                                         | Time<br>13:04           |                 |
| DELE                                 | те 1. то                   | USE                     |                |                                                            |                         |                 |
|                                      |                            |                         |                | Approval still<br>DECLINE                                  | possible 4 Min          | utes.<br>PPROVE |
|                                      |                            |                         |                |                                                            | 0                       | <               |
| Now click in                         | online banking on T        | <b>FO USE</b> 1 and c   | onfirm the ord | ler in the App                                             | o with                  |                 |

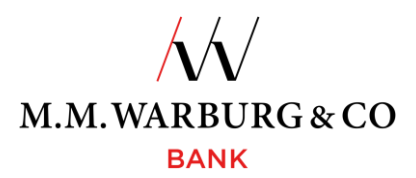

#### 3.7. Finish

You can now use the app as a TAN medium.

Templates PIN Administration TAN Administration Notifications

Home > Administration > TAN Administration

## TAN ADMINISTRATION

| Overview    | MobileTAN via SMS      | SecureMessaging per App  |
|-------------|------------------------|--------------------------|
| TAN mediu   | m class: S             | ecureMessaging<br>ushTAN |
| Status:     | a                      | ctivated                 |
| Activated:  |                        |                          |
| Last usage: |                        |                          |
| TAN mediu   | m description: if      | Phone                    |
| The Secure  | Messaging will be sent | to this                  |
| smartphone  | el                     |                          |

#### 4. Authorizing transactions via the app

You can authorize all transactions right away as follows:

| • Using the app                                                                                                    |                                                                                                    |
|----------------------------------------------------------------------------------------------------|----------------------------------------------------------------------------------------------------|
| LOGIN WITH TAN                                                                                                    | ← Login                                                                                             |
|                                                                                                    | Account<br>Kunde@M.M.Warburg                                                                        |
| Please confirm the order in your app and then check the status here. If your smartphone does not have an internet connection, please click on the QR code to be able to release the order anyway: <u>QR-Code</u> CANCEL BACK TO TAN-MEDIUM SELECTION | FinTS Server M.M.Warburg & CO<br>(20120100)                                                         |
| After the login to online banking, you will receive the order for approval on your SecureMessaging app.                                                                                                    | Please confirm your Login.<br>Client<br>FF7E9457CC0E10ECC305E4ED0<br>Date Tarse<br>04.04.2024 13:04 |

Approval still possible 4 Minutes

APPROVE

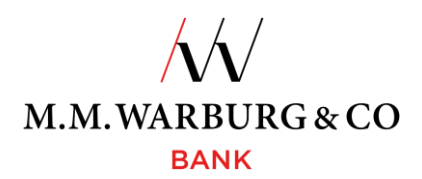

#### • Or by scanning the QR code

| LOGIN WITH TAN                                                                                                    | Open transactions                               |                              |
|----------------------------------------------------------------------------------------------------|-------------------------------------------------|------------------------------|
| Please confirm the order in your app and then check the status here. If your smartphone does not have an internet connection, please click on the QR code to be able to release the order anyway: <u>QR-Code</u> 1.                                                                                                    |                                                 | Please enter this TAN in the |
| CANCEL BACK TO TAN-MEDIUM SELECTION                                                                                                    | There are no transactions waiting for approval. | 3. 409392                    |
| If you do not have a mobile phone connection, you can alternatively<br>use the SecureMessaging App as a TAN generator. The steps are as<br>follows:<br>1. Display a QR code in onlinebanking<br>2. Scan it with the SecureMessaging app<br>3. You can then enter the TAN, displayed in the app after scanning,<br>in your onlinebanking | REFRESH  2. SCAN QR-CODE                        | DONE                         |

Please contact our service line if you have any questions about the Secure Messaging App or online banking. The service line is available between 6:00 a.m. and 10:00 p.m. every day, and is free of charge in Germany. The numbers are as follows:

#### Germany:0800 72 33 982

#### International:+49 40 328 223 32

or via e-mail: <a href="mailto:service@mmwarburg-service.com">service@mmwarburg-service.com</a>